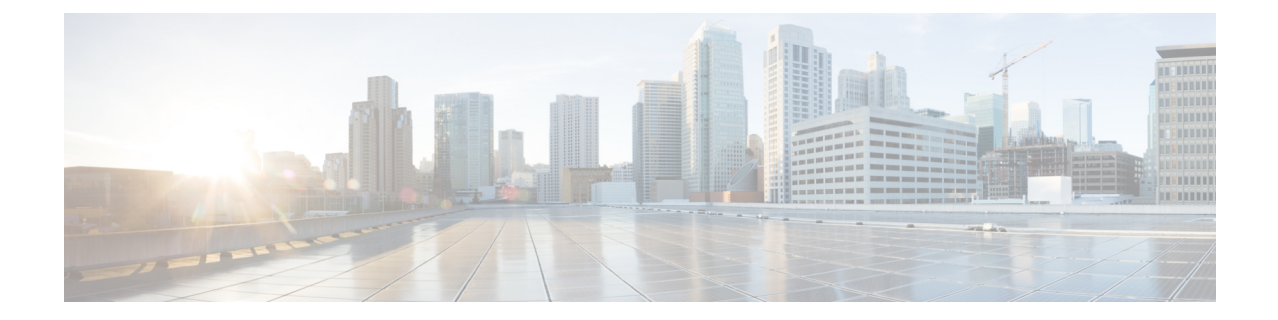

# 基本的なインターフェイス設定

この章では、イーサネット設定、ジャンボフレーム設定などの基本的なインターフェイス設定 について説明します。

- (注)

マルチコンテキストモードでは、この項のすべてのタスクをシステム実行スペースで実行して ください。コンテキストからシステム実行スペースに切り替えるには、changeto system コマン ドを入力します。。

- (注) プラットフォーム モードの Firepower 2100 および Firepower 4100/9300 シャーシ では、FXOS オペレーティングシステムで基本的なインターフェイス設定を行います。詳細については、お 使いのシャーシの設定または導入ガイドを参照してください。
  - 基本的なインターフェイス設定について (1ページ)
  - ・基本インターフェイスの設定のガイドライン (4ページ)
  - ・基本インターフェイスのデフォルト設定 (5ページ)
  - ・物理インターフェイスのイネーブル化およびイーサネットパラメータの設定(6ページ)
  - ・ジャンボフレームサポートの有効化(ASA 仮想 および ISA 3000) (9ページ)
  - Secure Firewall 3100 のネットワークモジュールの管理 (10ページ)
  - モニタリングインターフェイス (15ページ)
  - •基本インターフェイスの例 (16ページ)
  - •基本インターフェイスの設定の履歴 (17ページ)

## 基本的なインターフェイス設定について

この項では、インターフェイスの機能と特殊なインターフェイスについて説明します。

### Auto-MDI/MDIX 機能

RJ-45 インターフェイスでは、デフォルトの自動ネゴシエーション設定に Auto-MDI/MDIX 機 能も含まれています。Auto-MDI/MDIX は、オートネゴシエーション フェーズでストレート ケーブルを検出すると、内部クロスオーバーを実行することでクロスケーブルによる接続を不 要にします。インターフェイスの Auto-MDI/MDIX を有効にするには、速度とデュプレックス のいずれかをオートネゴシエーションに設定する必要があります。速度とデュプレックスの両 方に明示的に固定値を指定すると、両方の設定でオートネゴシエーションが無効にされ、 Auto-MDI/MDIX も無効になります。ギガビット イーサネットの速度と二重通信をそれぞれ 1000 と全二重に設定すると、インターフェイスでは常にオートネゴシエーションが実行される ため、Auto-MDI/MDIX は常に有効になり、無効にできません。

### 管理インターフェイス

管理インターフェイスは、使用しているモデルに応じて、管理トラフィック専用の個別イン ターフェイスとなります。

### 管理インターフェイスの概要

次のインターフェイスに接続して ASA を管理できます。

- •任意の通過トラフィックインターフェイス
- ・専用の管理スロット/ポートインターフェイス(使用しているモデルで使用できる場合)

管理アクセスの説明に従って、管理アクセスへのインターフェイスを設定する必要がある場合 があります。

### 管理スロット/ポート インターフェイス

次の表に、モデルごとの管理インターフェイスを示します。

表1:モデルごとの管理インターフェイス

| モデル            | 管理 0/0 | 管理 0/1 | 管理 1/0 | 管理 1/1 | 通過トラフィッ<br>クに対して設定<br>可能 | サブインター<br>フェイスを使用<br>可能 |
|----------------|--------|--------|--------|--------|--------------------------|-------------------------|
| Firepower 1000 |        |        | —      | 対応     | 対応                       | 対応                      |

| モデル                           | 管理 0/0                                                                                         | 管理 0/1 | 管理 1/0 | 管理 1/1 | 通過トラフィッ<br>クに対して設定<br>可能                         | サブインター<br>フェイスを使用<br>可能 |
|-------------------------------|------------------------------------------------------------------------------------------------|--------|--------|--------|--------------------------------------------------|-------------------------|
| Firepower 2100                |                                                                                                |        |        | 対応     | <ul> <li>              ・             ・</li></ul> | 0                       |
| Cisco Secure<br>Firewall 3100 |                                                                                                |        |        | 対応     | 対応                                               | 対応                      |
| Firepower<br>4100/9300        | 該当なし<br>インターフェイ<br>ス ID は ASA 論<br>理デバイスに割<br>り当てた物理<br>mgmt タイプ イ<br>ンターフェイス<br>に基づいていま<br>す。 |        |        |        |                                                  | 対応                      |
| ISA 3000                      | —                                                                                              |        |        | 対応     |                                                  |                         |
| ASAv                          | 対応                                                                                             |        | —      | —      | 対応                                               |                         |

### 管理専用トラフィックに対する任意のインターフェイスの使用

任意のインターフェイスを、管理トラフィック用として設定することによって管理専用イン ターフェイスとして使用できます。これには、EtherChannel インターフェイスも含まれます (management-only コマンドを参照)。

### トランスペアレントモードの管理インターフェイス

トランスペアレントファイアウォールモードでは、許可される最大通過トラフィックインター フェイスに加えて、管理インターフェイス(物理インターフェイス、サブインターフェイス (使用しているモデルでサポートされている場合)のいずれか)を個別の管理専用インター フェイスとして使用できます。他のインターフェイスタイプは管理インターフェイスとして使 用できません。Firepower 4100/9300 シャーシでは、管理インターフェイス ID は ASA 論理デバ イスに割り当てた mgmt-type インターフェイスに基づいています。

マルチコンテキストモードでは、どのインターフェイスも(これには管理インターフェイス も含まれます)、コンテキスト間で共有させることはできません。Firepower デバイスモデル でコンテキスト単位で管理を行うには、管理インターフェイスのサブインターフェイスを作成 し、管理サブインターフェイスを各コンテキストに割り当てます。ただし、ASAモデルでは、 管理インターフェイスのサブインターフェイスが許可されないため、それらのモデルでコンテ キスト単位の管理を行うには、データインターフェイスに接続する必要があります。Firepower 4100/9300 シャーシでは、管理インターフェイスとそのサブインターフェイスは、コンテキス ト内で特別に許可された管理インターフェイスとして認識されません。この場合、管理サブイ ンターフェイスをデータインターフェイスとして扱い、BVI に追加する必要があります。

管理インターフェイスは、通常のブリッジグループの一部ではありません。動作上の目的から、設定できないブリッジグループの一部です。

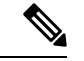

(注)

) トランスペアレントファイアウォールモードでは、管理インターフェイスによってデータインターフェイスと同じ方法でMACアドレステーブルがアップデートされます。したがって、いずれかのスイッチポートをルーテッドポートとして設定しない限り、管理インターフェイスおよびデータインターフェイスを同じスイッチに接続しないでください(デフォルトでは、Catalyst スイッチがすべての VLAN スイッチ ポートの MAC アドレスを共有します)。そうしないと、物理的に接続されたスイッチから管理インターフェイスにトラフィックが到着すると、ASA によって、データインターフェイスではなく、管理インターフェイスを使用してスイッチにアクセスするように MAC アドレステーブルがアップデートされます。この処理が原因で、一時的にトラフィックが中断します。セキュリティ上の理由から、少なくとも 30 秒間は、スイッチからデータインターフェイスへのパケットのために MAC アドレステーブルがASA によって再アップデートされることはありません。

## 基本インターフェイスの設定のガイドライン

### トランスペアレント ファイアウォール モード

マルチコンテキストのトランスペアレントモードでは、各コンテキストが別個のインターフェ イスを使用する必要があります。コンテキスト間でインターフェイスを共有することはできま せん。

### フェールオーバー

データインターフェイスと、フェールオーバーまたはステートのインターフェイスを共有する ことはできません。

### その他のガイドライン

一部の管理関連のサービスは、管理対象外のインターフェイスが有効になり、ASAが「システムレディ」状態になるまで使用できません。ASAが「System Ready」状態になると、次の syslog メッセージを生成します。

%ASA-6-199002: Startup completed. Beginning operation.

## 基本インターフェイスのデフォルト設定

この項では、工場出荷時のデフォルトコンフィギュレーションが設定されていない場合のイン ターフェイスのデフォルト設定を示します。

### インターフェイスのデフォルトの状態

インターフェイスのデフォルトの状態は、そのタイプおよびコンテキストモードによって異なります。

マルチ コンテキスト モードでは、システム実行スペース内でのインターフェイスの状態にか かわらず、すべての割り当て済みのインターフェイスがデフォルトでイネーブルになっていま す。ただし、トラフィックがインターフェイスを通過するためには、そのインターフェイスも システム実行スペース内でイネーブルになっている必要があります。インターフェイスをシス テム実行スペースでシャットダウンすると、そのインターフェイスは、それを共有しているす べてのコンテキストでダウンします。

シングルモードまたはシステム実行スペースでは、インターフェイスのデフォルトの状態は次のとおりです。

- 物理インターフェイス:ディセーブル。
- VLANサブインターフェイス:イネーブル。ただし、トラフィックがサブインターフェイスを通過するためには、物理インターフェイスもイネーブルになっている必要があります。
- VXLAN VNI インターフェイス:イネーブル。
- EtherChannel ポートチャネルインターフェイス(ISA 3000): 有効。ただし、トラフィックが EtherChannel を通過するためには、チャネルグループ物理インターフェイスもイネーブルになっている必要があります。
- EtherChannel ポートチャネル インターフェイス(その他のモデル):無効。

(注) Firepower 4100/9300 の場合、管理上、シャーシおよび ASA の両方で、インターフェイスを有効および無効にできます。インターフェイスを動作させるには、両方のオペレーティングシステムで、インターフェイスを有効にする必要があります。インターフェイスの状態は個別に制御されるので、シャーシと ASA の間の不一致が生じることがあります。

### デフォルトの速度および二重通信

・デフォルトでは、銅線(RJ-45) インターフェイスの速度とデュプレックスは、オートネゴシエーションに設定されます。

### デフォルトのコネクタ タイプ

2 つのコネクタ タイプ (copper RJ-45 と fiber SFP) を持つモデルもあります。RJ-45 がデフォ ルトです。ASA にファイバ SFP コネクタを使用するように設定できます。

### デフォルトの MAC アドレス

デフォルトでは、物理インターフェイスはバーンドイン MAC アドレスを使用し、物理イン ターフェイスのすべてのサブインターフェイスは同じバーンドイン MAC アドレスを使用しま す。

## 物理インターフェイスのイネーブル化およびイーサネッ ト パラメータの設定

- ここでは、次の方法について説明します。
  - 物理インターフェイスをイネーブルにする。
  - ・特定の速度と二重通信(使用できる場合)を設定する。
  - (Cisco Secure Firewall 3100) フロー制御のポーズフレームをイネーブルにする。
  - (Cisco Secure Firewall 3100)前方誤り訂正を設定する。

### 始める前に

マルチ コンテキスト モードでは、システム実行スペースで次の手順を実行します。コンテキ ストからシステム実行スペースに切り替えるには、changeto system コマンドを入力します。

### 手順

ステップ1 設定するインターフェイスを指定します。

#### **interface** *physical\_interface*

例:

ciscoasa(config) # interface gigabitethernet 0/0

*physical\_interface* ID には、タイプ、スロット、およびポート番号(type[slot/]port)が含まれま す。 物理インターフェイスのタイプには、次のものがあります。

- ethernet
- gigabitethernet
- tengigabitethernet
- management

タイプに続けてスロット/ポートを入力します。たとえば、gigabitethernet0/1 というようになります。タイプとスロット/ポートの間のスペースは任意です。

**ステップ2** (任意) 速度を選択します(モデルによって異なります)。

speed {auto | speed | nonegotiate | sfp-detect}

例:

ciscoasa(config-if)# speed 100

Firepower 1000 および 2100 SFP インターフェイスの場合、no speed nonegotiate を指定すると速 度が 1,000 Mbps に設定され、フロー制御パラメータとリモート障害情報のリンクネゴシエー ションがイネーブルになります。10 Gbps インターフェイスの場合、このオプションを指定す ると速度が 1,000 Mbps に設定されます。nonegotiate キーワードは、SFP インターフェイスで 使用できる唯一のキーワードです。speed nonegotiate コマンドは、リンクネゴシエーションを ディセーブルにします。Cisco Secure Firewall 3100 については、negotiate-auto コマンドを参照 してください。

(Cisco Secure Firewall 3100 のみ) **sfp-detect** を選択してインストールされている SFP モジュー ルの速度を検出し、適切な速度を使用します。デュプレックスは常に全二重で、自動ネゴシ エーションは常に有効です。このオプションは、後でネットワークモジュールを別のモデルに 変更し、速度を自動的に更新する場合に便利です。

ステップ3 (Cisco Secure Firewall 3100 のみ) 自動ネゴシエーションを設定します。

#### negotiate-auto

自動ネゴシエーションは、速度とは別に設定されます。

例:

ciscoasa(config-if) # negotiate-auto

**ステップ4** (任意) RJ-45 インターフェイスのデュプレックスを設定します。

### duplex {auto | full | half}

SFP インターフェイスは全二重のみをサポートします。

例:

ciscoasa(config-if)# duplex full

**ステップ5** (任意) (Cisco Secure Firewall 3100 のみ) 25 Gbps 以上のインターフェイスの場合は、前方誤り訂正 (FEC) を設定します。

#### fec {auto | cl108-rs | cl74-fc | disable}

EtherChannel メンバーインターフェイスの場合は、EtherChannel に追加する前に FEC を設定す る必要があります。自動を使用する場合に選択する設定は、トランシーバのタイプと、イン ターフェイスが固定(内蔵)かネットワークモジュールかによって異なります。

#### 表 2: 自動設定のデフォルト FEC

| トランシーバ タイプ         | 固定ポートのデフォルト FEC<br>(イーサネット 1/9 ~ 1/16) | ネットワークモジュールのデ<br>フォルト <b>FEC</b> |
|--------------------|----------------------------------------|----------------------------------|
| 25G-SR             | c174-fc                                | cl108-rs                         |
| 25G-LR             | c174-fc                                | cl108-rs                         |
| 10/25G-CSR         | cl74-fc                                | cl74-fc                          |
| 25G-AOC <i>x</i> M | cl74-fc                                | cl74-fc                          |
| 25G-CU2.5/3M       | 自動ネゴシエーション                             | 自動ネゴシエーション                       |
| 25G-CU4/5M         | 自動ネゴシエーション                             | 自動ネゴシエーション                       |

ステップ6 (任意) (Cisco Secure Firewall 3100) 1 ギガビット以上のインターフェイスでフロー制御の ポーズ (XOFF) フレームをイネーブルにします。

#### flowcontrol send on

例:

ciscoasa(config-if)# flowcontrol send on

フロー制御により、接続しているイーサネットポートは、輻輳しているノードがリンク動作を もう一方の端で一時停止できるようにすることによって、輻輳時のトラフィックレートを制御 できます。ASAポートで輻輳が生じ(内部スイッチでキューイングリソースが枯渇)、それ以 上はトラフィックを受信できなくなった場合、ポーズフレームを送信することによって、その 状態が解消されるまで送信を中止するように、そのポートから相手ポートに通知します。ポー ズフレームを受信すると、送信側デバイスはデータパケットの送信を中止するので、輻輳時 のデータパケット損失が防止されます。

(注) ASAは、リモートピアがトラフィックをレート制御できるように、ポーズフレームの送信をサポートしています。

ただし、ポーズフレームの受信はサポートされていません。

内部スイッチには、それぞれ 250 バイトの 8000 バッファのグローバルプールがあり、スイッ チはバッファを各ポートに動的に割り当てます。バッファ使用量がグローバルハイウォーター マーク(2 MB(8000 バッファ))を超えると、フロー制御が有効になっているすべてのイン ターフェイスからポーズフレームが送信されます。また、バッファがポートのハイウォーター マーク(.3125 MB(1250 バッファ))を超えると、特定のインターフェイスからポーズフレー ムが送信されます。ポーズの送信後、バッファ使用量が低ウォーターマークよりも下回ると、 XON フレームを送信できます(グローバルでは 1.25 MB(5000 バッファ)、ポートごとに 25 MB(1000 バッファ))リンクパートナーは、XON フレームを受信するとトラフィックを再 開できます。

802.3x に定義されているフロー制御フレームのみがサポートされています。プライオリティ ベースのフロー制御はサポートされていません。

**ステップ1** インターフェイスをイネーブルにします。

### no shutdown

例:

ciscoasa(config-if) # no shutdown

インターフェイスをディセーブルにするには、shutdown コマンドを入力します。shutdown コ マンドを入力すると、すべてのサブインターフェイスもシャットダウンします。インターフェ イスをシステム実行スペースでシャットダウンすると、そのインターフェイスは、そのイン ターフェイスを共有しているすべてのコンテキストでシャットダウンします。

## ジャンボフレームサポートの有効化 (ASA 仮想 および ISA 3000)

ジャンボ フレームとは、標準的な最大値 1518 バイト(レイヤ 2 ヘッダーおよび VLAN ヘッ ダーを含む)より大きく、9216 バイトまでのイーサネット パケットのことです。イーサネッ トフレームを処理するためのメモリ容量を増やすことにより、すべてのインターフェイスに対 してジャンボ フレームのサポートをイネーブルにできます。ジャンボ フレームに割り当てる メモリを増やすと、他の機能(ACL など)の最大使用量が制限される場合があります。ASA MTU はレイヤ 2(14 バイト)および VLAN ヘッダー(4 バイト)を含まずにペイロードサイ ズを設定するので、モデルによっては MTU 最大値が 9198 になることに注意してください。

この手順は、ISA 3000、および ASA 仮想 にのみ適用できます。その他のモデルは、デフォル トでジャンボフレームをサポートしています。

ジャンボフレームは、8GB RAM 未満の ASAv5 および ASAv10 ではサポートされません。

### 始める前に

- マルチコンテキストモードでは、システム実行スペースでこのオプションを設定します。
- ・この設定を変更した場合は、ASAのリロードが必要です。

- ジャンボフレームを送信する必要のある各インターフェイスの MTU を、デフォルト値の 1500 より大きい値に設定してください。たとえば、mtu コマンドを使用して値を 9198 に 設定します。マルチコンテキストモードでは、各コンテキスト内でMTUを設定します。
- ・必ず TCP MSS を調整してください。非 IPsec トラフィックの場合に無効化するか(sysopt connection tcpmss 0 コマンドを使用)、MTU に合わせて値を大きくします。

### 手順

ジャンボ フレーム サポートをイネーブルにします。

jumbo-frame reservation

### 例

次に、ジャンボフレームの予約をイネーブルにし、コンフィギュレーションを保存して ASA をリロードする例を示します。

ciscoasa(config)# jumbo-frame reservation WARNING: this command will take effect after the running-config is saved and the system has been rebooted. Command accepted.

ciscoasa(config)# write memory
Building configuration...
Cryptochecksum: 718e3706 4edb11ea 69af58d0 0a6b7cb5
70291 bytes copied in 3.710 secs (23430 bytes/sec)
[OK]
ciscoasa(config)# reload

Proceed with reload? [confirm] Y

## Secure Firewall 3100 のネットワークモジュールの管理

最初にファイアウォールの電源をオンにする前にネットワークモジュールをインストールした 場合、アクションは不要です。ネットワークモジュールは有効になり、使用できる状態になっ ています。

初回ブートアップ後にネットワークモジュールのインストールを変更する必要がある場合は、 次の手順を参照してください。

### ブレークアウトポートの設定

40GB 以上のインターフェイスごとに 10GB のブレークアウトポートを設定できます。この手順では、ポートの分割と再参加の方法について説明します。ブレークアウトポートは、 EtherChannel への追加を含め、他の物理イーサネットポートと同じように使用できます。

設定でインターフェイスがすでに使用されている場合は、存在しなくなるインターフェイスに 関連する設定を手動で削除する必要があります。

### 始める前に

- ・サポートされているブレークアウトケーブルを使用する必要があります。詳細については、ハードウェア設置ガイドを参照してください。
- クラスタリングまたはフェールオーバーの場合、クラスタ/フェールオーバーリンクで(分割用の)親インターフェイスか(再結合用の)子インターフェイスが使用されていないことを確認してください。クラスタ/フェールオーバーリンクに使用されている場合、インターフェイスを変更することはできません。

#### 手順

ステップ1 40GB 以上のインターフェイスから 10GB ポートを分割します。

### breakout slot port

たとえば、Ethernet2/1 40GB インターフェイスを分割するには、スロットに 2、ポートに 1 を 指定します。分割後の子インターフェイスは、Ethernet2/1/1、Ethernet2/1/2、Ethernet2/1/3、お よび Ethernet2/1/4 として識別されます。

クラスタリングまたはフェールオーバーの場合は、制御ノード/アクティブユニットでこの手順を実行します。インターフェイスの変更は他のノードに複製されます。

### 例:

ciscoasa(config)# breakout 2 1
ciscoasa(config)# breakout 2 2
ciscoasa(config)# breakout 2 3
ciscoasa(config)# breakout 2 4

ステップ2 インターフェイスを復元するには、ブレークアウトポートを再結合します。

### no breakout slot port

クラスタリングまたはフェールオーバーの場合は、制御ノード/アクティブユニットでこの手順を実行します。モジュールの状態は他のノードに複製されます。

インターフェイスのすべての子ポートを再結合する必要があります。

例:

ciscoasa(config)# no breakout 2 1

## ネットワークモジュールの追加

初回起動後にファイアウォールにネットワークモジュールを追加するには、次の手順を実行し ます。新しいモジュールを追加するには、リロードが必要です。クラスタリングまたはフェー ルオーバーの場合、ゼロダウンタイムはサポートされないため、この手順は必ずメンテナンス ウィンドウ中に実行してください。

#### 手順

**ステップ1** ハードウェア設置ガイドに従ってネットワークモジュールをインストールします。ファイア ウォールの電源がオンの状態でネットワークモジュールをインストールできます。

> クラスタリングまたはフェールオーバーの場合は、すべてのノードにネットワークモジュール をインストールします。

**ステップ2** ファイアウォールをリロードします。ASA のリロード[ツール(Tools)]>[システムのリロード(System Reload)]を参照してください。

クラスタリングまたはフェールオーバーの場合は、すべてのノードをリロードします。ネット ワークモジュールが異なるノードはクラスタ/フェールオーバーペアに参加できないため、ク ラスタ/フェールオーバーペアを再作成する前に、新しいモジュールですべてのノードをリロー ドする必要があります。

ステップ3 ネットワークモジュールを有効化します。

#### no netmod 2 disable

クラスタリングまたはフェールオーバーの場合は、制御ノード/アクティブユニットでこの手順を実行します。モジュールの状態は他のノードに複製されます。

### 例:

ciscoasa(config)# no netmod 2 disable

### ネットワークモジュールの交換方法

リロードすることなく、同じタイプの新しいモジュールのネットワークモジュールをホットス ワップできます。ただし、現在のモジュールを安全に取り外すには、シャットダウンする必要 があります。この手順では、古いモジュールをシャットダウンし、新しいモジュールをインス トールして有効にする方法について説明します。 クラスタリングまたはフェールオーバーの場合、クラスタ制御リンク/フェールオーバーリン クがモジュール上にあると、ネットワークモジュールを無効化できません。

### 手順

**ステップ1** クラスタリングまたはフェールオーバーの場合は、次の手順を実行します。

クラスタリング:ホットスワップを実行するユニットがデータノードであることを確認します(「制御ノードの変更」を参照)。次に、そのノードでクラスタリングを無効化します。非アクティブノードになるまたはノードの非アクティブ化を参照してください。

クラスタ制御リンクがネットワークモジュール上にある場合は、クラスタから脱退する必要があります。クラスタからの脱退を参照してください。アクティブなクラスタ制御リン クがあるネットワークモジュールを無効化することはできません。

 フェールオーバー:ホットスワップを実行するユニットがスタンバイノードであることを 確認します。フェールオーバーの強制実行を参照してください。

フェールオーバーリンクがネットワークモジュール上にある場合は、フェールオーバーを 無効化する必要があります。フェールオーバーのディセーブル化を参照してください。ア クティブなフェールオーバーリンクがあるネットワークモジュールを無効化することはで きません。

**ステップ2** ネットワークモジュールを無効化します。

### netmod 2 disable

例:

ciscoasa(config)# netmod 2 disable

- ステップ3 ハードウェア設置ガイドに従ってネットワークモジュールを交換します。ファイアウォールの 電源がオンの状態でネットワークモジュールを交換できます。
- ステップ4 ネットワークモジュールを有効化します。

### no netmod 2 disable

例:

ciscoasa(config) # no netmod 2 disable

- **ステップ5** クラスタリングまたはフェールオーバーの場合は、次の手順を実行します。
  - クラスタリング:ノードをクラスタに追加して戻します。クラスタへの再参加を参照して ください。
  - •フェールオーバー:フェールオーバーを無効化した場合は、もう一度フェールオーバーを 実行します。

### ネットワークモジュールを別のタイプに交換する

ネットワークモジュールを別のタイプに交換する場合は、リロードが必要です。新しいモジュー ルのインターフェイス数が古いモジュールよりも少ない場合は、存在しなくなるインターフェ イスに関連する構成を手動で削除する必要があります。クラスタリングまたはフェールオー バーの場合、ゼロダウンタイムはサポートされないため、この手順は必ずメンテナンスウィン ドウ中に実行してください。

#### 手順

**ステップ1** ネットワークモジュールを無効化します。

### netmod 2 disable

クラスタリングまたはフェールオーバーの場合は、制御ノード/アクティブユニットでこの手順を実行します。モジュールの状態は他のノードに複製されます。設定を保存しないでください。リロードすると、保存された設定でモジュールが有効になります。

### 例:

ciscoasa(config)# netmod 2 disable

**ステップ2** ハードウェア設置ガイドに従ってネットワークモジュールを交換します。ファイアウォールの 電源がオンの状態でネットワークモジュールを交換できます。

> クラスタリングまたはフェールオーバーの場合は、すべてのノードにネットワークモジュール をインストールします。

**ステップ3** ファイアウォールをリロードします。ASA のリロード[ツール (Tools)]>[システムのリロード (System Reload)]を参照してください。

クラスタリングまたはフェールオーバーの場合は、すべてのノードをリロードします。ネット ワークモジュールが異なるノードはクラスタ/フェールオーバーペアに参加できないため、ク ラスタ/フェールオーバーペアを再作成する前に、新しいモジュールですべてのノードをリロー ドする必要があります。

ステップ4 再ロードの前に設定を保存した場合は、モジュールを再有効化する必要があります。

### ネットワーク モジュールの取り外し

ネットワークモジュールを完全に削除する場合は、次の手順に従います。ネットワークモジュー ルを削除するには、リロードが必要です。クラスタリングまたはフェールオーバーの場合、ゼ ロダウンタイムはサポートされないため、この手順は必ずメンテナンスウィンドウ中に実行し てください。

### 始める前に

クラスタリングまたはフェールオーバーの場合、クラスタ/フェールオーバーリンクがネット ワークモジュール上にないことを確認してください。この場合、モジュールを削除することは できません。

### 手順

ステップ1 ネットワークモジュールを無効にして設定を保存します。

### netmod 2 disable

#### write memory

クラスタリングまたはフェールオーバーの場合は、制御ノード/アクティブユニットでこの手順を実行します。モジュールの状態は他のノードに複製されます。

例:

ciscoasa(config)# netmod 2 disable
ciscoasa(config)# write memory

**ステップ2** ハードウェア設置ガイドに従ってネットワークモジュールを削除します。ファイアウォールの 電源がオンの状態でネットワークモジュールを削除できます。

クラスタリングまたはフェールオーバーの場合は、すべてのノードのネットワークモジュールを削除します。

**ステップ3** ファイアウォールをリロードします。ASA のリロード[ツール(Tools)]>[システムのリロード(System Reload)] を参照してください。

クラスタリングまたはフェールオーバーの場合は、すべてのノードをリロードします。ネット ワークモジュールが異なるノードはクラスタ/フェールオーバーペアに参加できないため、ク ラスタ/フェールオーバーペアを再作成する前に、モジュールのないすべてのノードをリロー ドする必要があります。

## モニタリング インターフェイス

次のコマンドを参照してください。

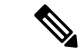

- (注) プラットフォームモードの Firepower 2100 および Firepower 4100/9300 の場合、一部の統計情報 はASA コマンドを使用して表示されません。FXOS コマンドを使用して、より詳細なインター フェイス統計情報を表示する必要があります。これらのコマンドは、アプライアンスモードの Firepower 1000 および 2100 にも役立ちます。
  - /eth-uplink/fabric# show interface
  - /eth-uplink/fabric# show port-channel
  - /eth-uplink/fabric/interface# show stats

プラットフォームモードの Firepower 2100 の場合は、次の FXOS connect local-mgmt コマンドも 参照してください。

- (local-mgmt)# show portmanager counters
- (local-mgmt)# show lacp
- (local-mgmt)# show portchannel

詳細については、『FXOS troubleshooting guide』を参照してください。

show interface

インターフェイス統計情報を表示します。

show interface ip brief

インターフェイスの IP アドレスとステータスを表示します。

## 基本インターフェイスの例

次の設定例を参照してください。

### 物理インターフェイス パラメータの例

次に、シングル モードで物理インターフェイスのパラメータを設定する例を示します。

interface gigabitethernet 0/1
speed 1000
duplex full
no shutdown

## マルチ コンテキスト モードの例

次に、システム コンフィギュレーション用にマルチ コンテキスト モードでインターフェイス パラメータを設定し、GigabitEthernet 0/1.1 サブインターフェイスをコンテキスト A に割り当て る例を示します。

interface gigabitethernet 0/1
speed 1000
duplex full
no shutdown
interface gigabitethernet 0/1.1
vlan 101
context contextA
allocate-interface gigabitethernet 0/1.1

## 基本インターフェイスの設定の履歴

表3:インターフェイスの履歴

| 機能名                                                             | リリース    | 機能情報                                                                                                    |
|-----------------------------------------------------------------|---------|----------------------------------------------------------------------------------------------------|
| Cisco Secure Firewall 3100 のフロー制御<br>に対応するためのフレームの一時停止          | 9.18(1) | トラフィック バーストが発生している場合、バーストが NIC の<br>FIFO バッファまたは受信リング バッファのバッファリング容量<br>を超えると、パケットがドロップされる可能性があります。フ<br>ロー制御用のポーズ フレームをイネーブルにすると、このよう<br>な問題の発生を抑制できます。<br>新規/変更されたコマンド: flowcontrol send on                                       |
| Secure Firewall 3130 および 3140 のブ<br>レークアウトポート                   | 9.18(1) | Cisco Secure Firewall 3130 および 3140 の 40 GB インターフェース<br>ごとに 4 つの 10 GB ブレークアウトポートを構成できるように<br>なりました。<br>新規/変更されたコマンド: breakout                                                                                                    |
| Cisco Secure Firewall 3100 におけるネッ<br>トワークモジュールのホットスワップ<br>のサポート | 9.17(1) | Cisco Secure Firewall 3100 では、ファイアウォールの電源がオン<br>の状態でネットワークモジュールを追加または削除できます。モ<br>ジュールを同じタイプの別のモジュールに交換する場合、再起動<br>は必要ありません。最初の起動の後にモジュールを追加するか、<br>モジュールを完全に削除するか、モジュールを新しいタイプのモ<br>ジュールに交換する場合は、再起動が必要です。<br>新規/変更されたコマンド: netmod |
| Cisco Secure Firewall 3100 における前方<br>誤り訂正のサポート                  | 9.17(1) | Cisco Secure Firewall 3100 25 Gbps インターフェイスは、前方誤り<br>訂正 (FEC) をサポートします。FEC はデフォルトで有効になっ<br>ており、[自動 (Auto)]に設定されています。<br>新規/変更されたコマンド: fec                                                                                          |

I

| 機能名                                                                                 | リリース          | 機能情報                                                                                                    |
|-------------------------------------------------------------------------------------|---------------|----------------------------------------------------------------------------------------------------|
| Cisco Secure Firewall 3100 における SFP<br>に基づく速度設定のサポート                                | 9.17(1)       | Cisco Secure Firewall 3100 は、インストールされている SFP に基<br>づくインターフェイスの速度検出をサポートします。SFPの検出<br>はデフォルトで有効になっています。このオプションは、後で<br>ネットワークモジュールを別のモデルに変更し、速度を自動的に<br>更新する場合に便利です。                                                                |
|                                                                                     |               | 新規/変更されにコマント: speed sip-detect                                                                                                    |
| Secure Firewall 3100 の自動ネゴシエー<br>ションは、1 ギガビット以上のイン<br>ターフェイスで有効または無効にする<br>ことができます。 | 9.17(1)       | Secure Firewall 3100 の自動ネゴシエーションは、1 ギガビット以<br>上のインターフェイスで有効または無効にすることができます。<br>他のモデルの SFP ポートの場合、no speed nonegotiate オプショ<br>ンは速度を 1000 Mbps に設定します。新しいコマンドは、自動ネ<br>ゴシエーションと速度を個別に設定できることを意味します。<br>新規/変更されたコマンド: negotiate-auto |
| Firepower 1100 および 2100 の SFP イン<br>ターフェイスでの速度の自動ネゴシ<br>エーションの無効化                   | 9.14(1)       | 自動ネゴシエーションを無効にするように Firepower 1100 または<br>2100 SFPインターフェイスを設定できるようになりました。10GB<br>インターフェイスの場合、自動ネゴシエーションなしで速度を<br>1GB に設定できます。速度が 10 GB に設定されているインター<br>フェイスの自動ネゴシエーションは無効にできません。                                                  |
|                                                                                     |               | 新規/変更されたコマンド: speed nonegotiate                                                                                                    |
| ASA 仮想の管理0/0インターフェイス<br>での通過トラフィックサポート                                              | 9.6(2)        | ASA 仮想 の管理 0/0 インターフェイスでトラフィックを通過さ<br>せることができるようになりました。以前は、Microsoft Azure上<br>の ASA 仮想 のみで通過トラフィックをサポートしていました。<br>今後は、すべての ASA 仮想 で通過トラフィックがサポートされ<br>ます。任意で、このインターフェイスを管理専用に設定できます<br>が、デフォルトでは管理専用に設定されていません。                  |
|                                                                                     |               | 次のコマンドが変更されました。 management-only                                                                                                    |
| ギガビットイーサネットインターフェ<br>イスでのフロー制御のポーズフレーム<br>のサポート                                     | 8.2(5)/8.4(2) | すべてのASAモデルでギガビットイーサネットインターフェイ<br>スのフロー制御のポーズ(XOFF)フレームをイネーブルにでき<br>るようになりました。                                                                                                    |
|                                                                                     |               | flowcontrol コマンドが変更されました。                                                                                                    |
| ASA 5580 10 ギガビット イーサネット<br>インターフェイスでのフロー制御の                                        | 8.2(2)        | フロー制御のポーズ (XOFF) フレームをイネーブルにできるようになりました。                                                                                                    |
| ホースフレームのサホート                                                                        |               | この機能は、ASA 5585-X でもサポートされます。                                                                                                    |
|                                                                                     |               | flowcontrol コマンドが導入されました。                                                                                                    |

I

| 機能名                                                       | リリース   | 機能情報                                                                                                    |
|-----------------------------------------------------------|--------|----------------------------------------------------------------------------------------------------|
| ASA 5580 に対するジャンボパケット<br>サポート                             | 8.1(1) | ASA 5580 はジャンボフレームをサポートします。ジャンボフ<br>レームとは、標準的な最大値 1518 バイト(レイヤ 2 ヘッダーお<br>よび FCS を含む)より大きく、9216 バイトまでのイーサネット<br>パケットのことです。イーサネットフレームを処理するための<br>メモリ容量を増やすことにより、すべてのインターフェイスに対<br>してジャンボフレームのサポートをイネーブルにできます。ジャ<br>ンボフレームに割り当てるメモリを増やすと、他の機能(ACL<br>など)の最大使用量が制限される場合があります。<br>この機能は、ASA 5585-X でもサポートされます。<br>jumbo-frame reservation コマンドが導入されました。                                                |
| ASA 5510 Security Plus ライセンスに対<br>するギガビット イーサネット サポー<br>ト | 7.2(3) | ASA 5510 は、GE(ギガビットイーサネット)を Security Plus ラ<br>イセンスのあるポート0および1でサポートするようになりまし<br>た。ライセンスを Base から Security Plus にアップグレードした<br>場合、外部 Ethernet 0/0 および Ethernet 0/1 ポートの容量は、元の<br>FE(ファストイーサネット)の 100 Mbps から GE の 1000 Mbps<br>に増加します。インターフェイス名は Ethernet 0/0 および Ethernet<br>0/1 のままです。 <b>speed</b> コマンドを使用してインターフェイスの<br>速度を変更します。また、 <b>show interface</b> コマンドを使用して各<br>インターフェイスの現在の設定速度を確認します。 |
| ASA 5510上の基本ライセンスに対す<br>る増加したインターフェイス                     | 7.2(2) | ASA 5510上の基本ライセンスについて、最大インターフェイス<br>数が3プラス管理インターフェイスから無制限のインターフェイ<br>スに増加しました。                                                                                                    |

I

翻訳について

このドキュメントは、米国シスコ発行ドキュメントの参考和訳です。リンク情報につきましては 、日本語版掲載時点で、英語版にアップデートがあり、リンク先のページが移動/変更されている 場合がありますことをご了承ください。あくまでも参考和訳となりますので、正式な内容につい ては米国サイトのドキュメントを参照ください。